## IV Simpósio de Produção Científica

Tutorial para <u>submissão de trabalho</u> (participante, técnicos, docentes, discente e voluntário etc...)

## Passo 1. Acesse a página do SIG eventos:

https://sigeventos.unifesspa.edu.br/sigeventos/public/home.xhtml

Passo 2. Selecione os eventos abertos disponíveis na página;

| i sigeventos.unifesspa.edu.br/sigeventos/public/home.xhtml                |                                                                             |   | ୍ ଜ ା                   |
|---------------------------------------------------------------------------|-----------------------------------------------------------------------------|---|-------------------------|
| Vocurestada Fadaraf da Sad e Sadarate da Pará                             |                                                                             |   |                         |
| S BIGEVENTOS<br>BISTIMA INTEGADO DE CESTÃO DE EVENTOS                     |                                                                             |   | N)<br>ENTRAR NO SISTEMA |
|                                                                           | 8                                                                           | 8 |                         |
| Consulte os eventos abertos da UNIFESSPA.                                 | Calendários dos Eventos<br>Consulte o calendários dos eventos da UNIFESSPA. |   |                         |
| Validação de documentos<br>Valida os documentos entítidos pelo Sigüventos |                                                                             |   |                         |

Passo 3. Entre no sistema com seu login e senha. Se usuário externo, entre na opção "sem vínculo";

| <ul> <li>agerencounterspaceduary agerencos regionantini</li> </ul> |                                                                                                    |                                                                                         | , |  |  |
|--------------------------------------------------------------------|----------------------------------------------------------------------------------------------------|-----------------------------------------------------------------------------------------|---|--|--|
| Sistema Integrado de Gestão de Eventos                             |                                                                                                    |                                                                                         |   |  |  |
|                                                                    |                                                                                                    |                                                                                         |   |  |  |
|                                                                    | ATEN<br>O sistema diferencia letras maiúsculas de minúsculas APENAS na senha                                                                        | XOI<br>, portanto ela deve ser digitada da mesma maneira que no cadastro.               |   |  |  |
| SIGAA<br>(Acadêmico)                                               | SIPAC<br>(Administrativo)                                                                                                    | SIGRH<br>(Recursos Humanos)                                                             |   |  |  |
| SIGEventos<br>(Gestão de Eventos)                                  | SIGEleicão<br>(Controle de Processos Eleitorais)                                                                                                    | SIGEleicão SIGAdmin<br>(Controle de Processos Eleitorais) (Administração e Comunicação) |   |  |  |
|                                                                    | Entor de Sistema<br>Vincio:<br>Usairo:<br>Senha:<br>Mostar a Senha:<br>Mostar a Senha:<br>Tel<br>Casarrese<br>(senente subdre Etiteros & UNIFEEDA.) | UNFESSA O Sen VINCO                                                                     |   |  |  |
|                                                                    |                                                                                                    |                                                                                         |   |  |  |
|                                                                    | Princi                                                                                                    | ipal                                                                                    |   |  |  |

## Passo 4. Acesse o ícone módulos e em seguida a área do participante;

| 🔒 sige     | ventos.unifesspa.edu.br/sigevento:        | √login.xhtml                                    |                   |                      |                          | Q & #                       |
|------------|-------------------------------------------|-------------------------------------------------|-------------------|----------------------|--------------------------|-----------------------------|
| Sistema I  | integrado de Gestão de Ever               | 1108                                            |                   |                      |                          | Tempo de Sessão: 00:45 Sair |
| WALDIUALLI | SON RAHOS ALVES                           |                                                 |                   | Trincipal            | 😤 Alterar Cadastro       | 🧌 Contas                    |
| FIXAR UM E | VENTO                                     |                                                 |                   |                      | Midatos                  |                             |
|            |                                           |                                                 |                   |                      |                          |                             |
| GESTÃO     | DE EVENTOS > SELECIONAR EVENT             | 0                                               |                   |                      |                          |                             |
| SELECIO    | NE O EVENTO PARA GERENCIAR.               |                                                 |                   |                      |                          |                             |
| Selecione  | um evento para deixar fixo e não precisar | ficar sempre buscando um evento para gerenciar. |                   |                      |                          |                             |
|            |                                           |                                                 | FILTROS E         | A BUSCA              |                          |                             |
|            |                                           | Titulo de Evento:                               |                   |                      |                          |                             |
|            |                                           | Data de Inicio Evento: 17-02-2021               |                   | Data Final do Ev     | •nto:                    |                             |
|            |                                           | Eventos Gerados a partir de Trabaños? - 551     | ar Módulo         | *                    |                          |                             |
|            |                                           | Butcar Apenas Eventos Principais? SIM           |                   |                      |                          |                             |
|            |                                           | Contractor (Main E                              |                   |                      |                          |                             |
|            |                                           | Crossing and Training                           |                   |                      |                          |                             |
|            |                                           |                                                 | 246               |                      |                          |                             |
|            |                                           |                                                 |                   | ····(~)              |                          |                             |
|            |                                           |                                                 | Gestão de Eventos | Área do Particinante |                          |                             |
|            |                                           |                                                 |                   |                      |                          |                             |
|            |                                           |                                                 |                   |                      |                          |                             |
|            |                                           | SIGEvencer   Cantro da Tecnología da            |                   | ada britana          | ne01-orschutes v5.0.12 1 |                             |
|            | والرجع يجعا ترجيب المروالي والتراج        |                                                 |                   |                      |                          |                             |
|            |                                           |                                                 |                   |                      |                          |                             |
|            |                                           |                                                 |                   |                      |                          |                             |
|            |                                           |                                                 | Avaliação         |                      |                          |                             |
|            |                                           |                                                 | Feel              | har                  |                          |                             |
|            |                                           |                                                 |                   |                      |                          |                             |
|            |                                           |                                                 |                   |                      |                          |                             |

Passo 5. Acesse o ícone módulos e em seguida a área do participante;

| B sigeventos.unifesspa.edu.br/sigeventos/inter                | mo/menu_participante.xhtml                                                                                                    |                                                                                      |                               |                                           | Q                               | 6 \$           |
|---------------------------------------------------------------|----------------------------------------------------------------------------------------------------|--------------------------------------------------------------------------------------|-------------------------------|-------------------------------------------|---------------------------------|----------------|
| Sistema Integrado de Gestão de Eventos                        |                                                                                                    |                                                                                      |                               |                                           | Tempo de Ses                    | de: 00.45 Sair |
| WALDIUALLISON RAMOS ALVES                                     | IV SIMPÓSIO DE PRO                                                                                                    | DUÇÃO CIENTÍFICA - SPC (Trocar) 🛱                                                    | C Principal                   | 😤 Alterar Cadastro                        | 🙎 Contas                        |                |
|                                                               |                                                                                                    |                                                                                      |                               | Midelos                                   |                                 |                |
|                                                               |                                                                                                    |                                                                                      |                               |                                           |                                 |                |
| MENU PRINCIPAL                                                |                                                                                                    |                                                                                      |                               |                                           |                                 |                |
| Eventos Abrios Area do Participante Calidário                 |                                                                                                    |                                                                                      |                               |                                           |                                 |                |
|                                                               |                                                                                                    |                                                                                      |                               |                                           |                                 |                |
|                                                               | 24424/102                                                                                                    |                                                                                      |                               | AL DULESSES                               | In succession                   |                |
| LUA                                                           | U                                                                                                    |                                                                                      |                               |                                           |                                 |                |
| CULTU                                                         | RAL                                                                                                    | IVCona                                                                               | ra                            | 1 11 11 11 11                             | -                               |                |
| GINEGLUBE +                                                   | PIPOCA +                                                                                                    |                                                                                      |                               |                                           |                                 |                |
| DEGATE + R                                                    | TRACKE                                                                                                    |                                                                                      |                               |                                           |                                 |                |
| 30/22, 29                                                     | 122                                                                                                    | Congresso Araguaiense de C                                                           | iências Exata,                |                                           |                                 |                |
| Horario: 24 Stevens                                           |                                                                                                    | Tecnológica e Social A                                                               | plicada                       | E E A ETCOL                               |                                 |                |
| LOCAL Auditoria Externa                                       | Contraction of the second                                                                                                    |                                                                                      |                               | - and the second second second            | State Damage                    |                |
| LUAU CULTURAL - CINECLUBE + PIPC<br>31/08/2022 até 31         | DCA + DEBATE + KARAOKÉ<br>/08/2022                                                                                                    | IV Congresso Araguaiense de Ciências Exata, Tecnológic,<br>05/12/2022 até 09/12/2022 | e Social Aplicada - IV Conara | DIÁLOGOS COM JOHN DEW<br>22/08/2022 até 2 | EY E A ESCOLA NOVA<br>6/08/2022 |                |
| ( Ver Página do E                                             | Evento )                                                                                                    | ( Ver Página do Evento )                                                             |                               | ( Ver Página do                           | Evento )                        |                |
| Inscrições e Submissões                                       | s de Trabalhos                                                                                                    | Inscrições e Submissões de Trab                                                      | aihos                         |                                           |                                 |                |
|                                                               |                                                                                                    |                                                                                      |                               |                                           |                                 |                |
| Curso de este                                                 |                                                                                                    | GER COUNEESSPA                                                                       |                               |                                           |                                 |                |
| Literaturas e Críticas C                                      | ontemporâneas                                                                                                    | unse                                                                                 |                               |                                           |                                 |                |
| Público Alvor Professores da Educação<br>Destada o Diservisio | There are an another the test way,                                                                                                    |                                                                                      |                               |                                           |                                 |                |
| Local IPA entra rue menter                                    | obe desperanders and and a                                                                                                    |                                                                                      | ENGLIG                        |                                           |                                 |                |
| Período de i                                                  | nscrição                                                                                                    |                                                                                      | ENSUS                         |                                           |                                 |                |
| 22/06/ 21                                                     |                                                                                                    |                                                                                      | 2022                          |                                           |                                 |                |
| R Cutatur                                                     | A Design of the second second se |                                                                                      |                               |                                           |                                 |                |

Passo 6. No menu "submissão", acesse " Realizar uma nova submissão";

| Sistema Integrado de Gestão de Eventos          |                                                   |                                                 |             |                    | Tempo de Sexido: 00:45 Sa |
|-------------------------------------------------|---------------------------------------------------|-------------------------------------------------|-------------|--------------------|---------------------------|
| WALDIUALLISON RAMOS ALVES                       | IV SIMPÓSIO DE PRODUÇÃO CIENTÍFICA - SPC (Trocar) |                                                 | n Principal | 🔮 Alterar Cadastro | 👮 Contas                  |
|                                                 |                                                   |                                                 |             | Midules            |                           |
|                                                 |                                                   |                                                 |             |                    |                           |
| MENU PRINCIPAL                                  |                                                   |                                                 |             |                    |                           |
| Eventos Abertos Área do Participante Calendário |                                                   |                                                 |             |                    |                           |
| automissões de Trabe                            |                                                   | Inscrições                                      |             |                    |                           |
| Minhas Submissões de Trabalho                   |                                                   | <ul> <li>Minhas Inscrições</li> </ul>           |             |                    |                           |
| Realizar Nova Submissão                         |                                                   | <ul> <li>Realizar uma nova Inscrição</li> </ul> |             |                    |                           |
| Inscrições para Equipe Organizadora do Evento   |                                                   | SIGEventos                                      |             |                    |                           |
| <ul> <li>Minhas Inscrições</li> </ul>           |                                                   | Baixar Manual do Sistema                        |             |                    |                           |
| <ul> <li>Realizar uma nova inscrição</li> </ul> |                                                   | + Criar um Novo Evento no Si                    | istema      |                    |                           |
|                                                 |                                                   |                                                 |             |                    |                           |

Passo 7. Localize o evento principal "V Jornada de Ensino, Pesquisa e Extensão – V JEPE" e selecione o ícone para acesso aos subeventos;

| Sistema Integrado de Gestão de Eve                                                                                                    | ntos                                                                                  |                                            |                     |                           |          | Tempo de Sessão  | 00:45 Sair |  |
|----------------------------------------------------------------------------------------------------|---------------------------------------------------------------------------------------|--------------------------------------------|---------------------|---------------------------|----------|------------------|------------|--|
| WALDIUALLISON RAMOS ALVES                                                                                                    | IV SIMPÓSIO DE PRODUÇÃO CIENTÍFICA - SPC (Trocar)                                     | 😭 Priz                                     | ncipal 🙎            | Alterar Cadastro          | 😤 Contas |                  |            |  |
|                                                                                                    |                                                                                       |                                            |                     | Midules                   |          |                  |            |  |
|                                                                                                    |                                                                                       |                                            |                     |                           | S 🗄 🕯    |                  |            |  |
| ÁREA DO PARTICIPANTE > SUBMISSÃO DE                                                                                                    | TRABALHOS                                                                             |                                            |                     |                           |          |                  |            |  |
| Caro stadio.<br>Alaria estás linadas as eventas que estás com paríodo de submisió abemis. Eão os eventes para se quela é possível submenor trabalhos.<br>                                                                                                    |                                                                                       |                                            |                     |                           |          |                  |            |  |
|                                                                                                    | 🖧 : Visualizar/Submeter Trabalhos para os Eventos A                                   | ssociados 🔍 : Visualizar dados do Evento 😜 | : Submeter Trabalho |                           |          |                  |            |  |
|                                                                                                    | Eventos com Perio                                                                     | DO DE SUBNISSÃO ABERTO ( 3 )               |                     |                           |          |                  |            |  |
| Tipo                                                                                                    | Titulo                                                                                | Período de Submis                          | são                 | Período do Evento         | Even     | entos<br>ociados |            |  |
| CONGRESSO                                                                                                    | IV Congresso Araguaiense de Ciências Exata, Tecnológica e Social Aplicada - IV Conara | 15/08/2022 até 19/09                       | /2022               | 05/12/2022 até 09/12/2022 |          | 0                | Q 🖸        |  |
| ENCONTRO                                                                                                    | VII ENCONTRO DE PÓS-GRADUAÇÃO                                                         | 15/08/2022 até 16/09                       | /2022               | 18/10/2022 até 21/10/2022 |          | 0                | 0          |  |
| JORNADA                                                                                                    | V JORNADA DE ENSINO, PESQUISA E EXTENSÃO - V JEPE                                     |                                            |                     | 26/09/2022 até 30/09/2022 |          | å                | Q.         |  |
| Contra Contra Co |                                                                                       |                                            |                     |                           |          |                  |            |  |

| VALDIUALLISON BAMOS ALVES                                              |                                                                                                    |                                                                                                    |                                                                                                    |                                                  |
|------------------------------------------------------------------------|----------------------------------------------------------------------------------------------------|----------------------------------------------------------------------------------------------------|----------------------------------------------------------------------------------------------------|--------------------------------------------------|
|                                                                        | IV SIMPÓSIO DE PRODUÇÃO CIENTÍFICA - SPC (Trocar)                                                                                                    | 🟫 Principal                                                                                                    | 👮 Alterar Cadastro                                                                                                    | 😤 Contas                                         |
|                                                                        |                                                                                                    |                                                                                                    | Midules                                                                                                    |                                                  |
|                                                                        |                                                                                                    |                                                                                                    | •                                                                                                    |                                                  |
| ÁREA DO PARTICIPANTE >                                                 | SUBMISSÃO DE TRABALHOS                                                                                                    |                                                                                                    |                                                                                                    |                                                  |
|                                                                        |                                                                                                    |                                                                                                    |                                                                                                    |                                                  |
| Caro usuário.                                                          |                                                                                                    |                                                                                                    |                                                                                                    |                                                  |
| Addixo estão listados os evento.                                       | s que estas com periodo de submissas adento, são os eventos para os quais e possivel submeter trabalhos.                                                                                                    |                                                                                                    |                                                                                                    |                                                  |
|                                                                        | INSTR                                                                                                    | UÇÕES PARA SUBMISSÃO                                                                                                    |                                                                                                    |                                                  |
|                                                                        |                                                                                                    |                                                                                                    |                                                                                                    |                                                  |
| Alguns eventos podem possuir e                                         | eventos associados a ele, que podem permitir a submissão de trabalhos tambem.                                                                                                    |                                                                                                    |                                                                                                    |                                                  |
| Clique na opção: "Visualizar/S                                         | Submeter Trabalhos para os Eventos Associados " para visualizar a lista de eventos associados ao evento principal que estão com os period                                                                                                    | os de submissão de trabalhos abertos e poder realizar a submissão de trabalhos para                                                                                                    | esses eventos.                                                                                                    |                                                  |
|                                                                        |                                                                                                    |                                                                                                    |                                                                                                    |                                                  |
|                                                                        |                                                                                                    |                                                                                                    |                                                                                                    |                                                  |
|                                                                        | येः : Visualizar/Submeter Trabalhos para os Evento                                                                                                    | s Associados 🔍 : Visualizar dados do Evento 📀 : Submeter Trabalho                                                                                                    |                                                                                                    |                                                  |
|                                                                        | $\hat{d}_k$ ; Venadizar/Submeter Trabalhos para os Eventos<br>Everros con P $\alpha$                                                                                                    | s Associados _ ♀. : Visualizar dados do Evento  ♀ : Submeter Trabalho<br>zfooo ee Suenzis⊼o Asearo ( 3 )                                                                                                    |                                                                                                    |                                                  |
| ipo                                                                    | نَّهُ : Visualizar/Submuter Trababos para os Evento<br>Eventos Con Pit<br>Tibulo                                                                                                    | s Associados 🔍 : Visualizar dedos do Evento 🔍 : Submeter Trabalho<br>Lícipo de Susietos fo Acesero (3)<br>Pariodo de Submissão                                                                                                    | Período do Evento                                                                                                    | Eventos<br>Associados                            |
| ipo<br>IONGRESSO                                                       | ة، بالمحملة المحملة المحملة المحملة المحملة المحملة المحملة المحملة المحملة المحملة المحملة المحملة المحملة الم<br>المحملة المحملة المحملة المحملة المحملة المحملة المحملة المحملة المحملة المحملة المحملة المحملة المحملة المحملة<br>المحملة المحملة المحملة المحملة المحملة المحملة المحملة المحملة المحملة المحملة المحملة المحملة المحملة المحملة                                                                                                    | n Associados 🧠 : Visualizar dados do Evento 💿 : Submeter Trabalho<br>Lídeo de Suexessão Aecerce (3.)<br>Período de Submissão<br>15/04/2022 aré 15/05/2022                                                                                                    | Periodo do Evento<br>03/12/2022 ##6 9/12/2022                                                                                                    | Eventos<br>Associados<br>0 Q                     |
| ipo<br>IONGRESSO<br>INCONTRO                                           | δ. ι Vesselizer/Solometer Trabellices para on Evento<br>Eventos com Pro<br>Trada<br>IN Corporasi Areguieres de Cércias Estas. Tecnológica e Social Aplicada – IN Corena<br>VII Recontro de Prós-casoupuição                                                                                                    | Associados Q: i Visualizar dedos do Evento Q: i Solmester Trabalho<br>fáceo es Surantos Lo Ascatro (3.)<br>Período de Submissão<br>i Sulvi / 2022 ará i Sulvi / 2022<br>1 SU(201222 ará i Sulvi / 2022                                                                                                    | Periodo do Evento<br>05/12/2022 ará 09/12/2022<br>19/10/2022 ará 21/10/2022                                                                                                    | Eventos<br>Associados<br>o Q.                    |
| ipo<br>IONGRESSO<br>INCONTRO<br>DRINADA                                | Δ. : Vacualizer/Solometer Traduline per an Evention<br>Event ins. Cons Per<br>Takin<br>IV Compress: Aregumente de Calvoss Sonta, Terológica e Sont Aplanda – 1V Comm<br>VII BROCHTE De BRO-GRADULOS<br>V DENOCHTE DE BRO-GRADULOS LETERADO – V IPE                                                                                                    | Associados 🧐 i Visualizar dados do Svento 🔘 i Solonestor Trabaño<br>Unizar de Suencestó Aserva ( ) )<br>Pariodo de Solonieszão<br>15/00/2022 or i 5/00/2022<br>15/00/2022                                                                                                    | Período do Evento<br>03/12/2022 ará 09/12/2022<br>18/10/2022 ará 09/12/2022<br>26/09/2022 ará 03/09/2022                                                                                               | Eventos<br>Associados<br>e Q.<br>e Q.<br>4 Ab Q. |
| ipo<br>IONGRESSO<br>NCONTRO<br>DONADA<br>Eservicien                    | د با Visualizer/Submeter Trabalice pure on Events<br>Exercises com Pro<br>Titale Exercises com Pro<br>VI Encortes de Adricate October Bate. Teurológice & Social Aplicate – Tr Contre<br>VI Encortes de Adricate.Out/Octo<br>VI posson de Esersano, response Lestrateño - y pre<br>VI posson de Esersano A ESTRENó - y pre                                                                                                    | Associados - C. Visualizar dados do Evento - O i Submeter Trabalho<br>fatoro de Semenica Astrono ( 2 )<br>Periodo de Submitsão<br>15 00/0022 erá 54/00/0022<br>                                                                                                    | Periodo do Evento<br>09/12/002 eró 09/12/002<br>19/10/002 eró 09/12/002<br>20/09/002 eró 00/09/002<br>20/09/002 eró 00/09/002                                                                          | Eventos<br>Associados<br>0 Q<br>0 Q<br>4 eb Q    |
| ipe<br>OVGRESSO<br>NCONTRO<br>2RNADA<br>ENENÁRIJO<br>ENENÁRIJO         | Δ. : Vacualizer/Submater Tradubics per an Envelop<br>Exact the Carl Data<br>To Compress Anguerente de Carloss Sonta. Terrológica e Sont Anicada - N Comm<br>VI ENCONTRO DE Solid-Androugica<br>V ENCONTRO DE Solid-Androugica<br>V Desconta De Ensity (Traduca) A ETENSIO - y pre<br>1 Semandado de Encolos (Traduca) - y pre<br>1 Semandado de Encolos (Traduca) - y pre<br>1 Semandado de Encolos (Traduca) - y pre<br>1 Semandado de Encolos (Entriplica - val de Carlos)<br>Val Bandado de Encolos (Entriplica - val de Carlos)                                                     | Associados () visualizar dedes do transte. O (sobenetar Trabalho<br>Tento da Senancial da Astron ())<br>Brieda da Sobenicada<br>Sa 1997/2022 eni 3.1997/2022<br>I Sa 1997/2022 eni 3.1997/2022<br>II<br>II<br>II<br>II<br>II<br>II<br>II<br>II<br>II<br>II<br>II<br>II<br>I                                                                                                    | Periodo do Evento<br>05/12/2022<br>18/10/2022 aré 07/12/2022<br>26/09/2022 aré 3/10/2022<br>26/09/2022 aré 3/00/2022<br>26/09/2022 aré 3/00/2022                                                       | Eventos<br>Associados<br>o Q<br>d B Q            |
| іре<br>2049RE550<br>NCONTRO<br>ОПЛАДА<br>ІНПЛАДО<br>ІНПЛАДО<br>ІНПЛАДО | د بالاستعادية (Submeter Trabulines para on Eventor<br>Table Eventor Congress Angueres de Carlos Estas, Terrológica e Social Aplicada - IV Congress<br>VII Incontro de Indo-andouição<br>V (Distanco RE Estas), Terrológica e Social Aplicada - IV Congress<br>VII Incontro de Indo-andouição<br>V (Distanco RE Estas), or y pre<br>1 Semunicado de Entrologica (UNESTAS), Sub<br>VIII Semunicado de Entrologica (UNESTAS), Sub<br>VIII Semunicado de Entrologica (UNESTAS), Sub<br>VIII Semunicado de Entrologica (UNESTAS), Sub                                                        | Associados (): بالاستانية مطورة من الاستانية (): الماستانية (): المعالمة<br>المالية المستانية (): المستانية (): المستانية (<br>المستانية (): المستانية (): المستانية (): المستانية (): المستانية (): المستانية (): المستانية (): المستانية (): المستانية (): المستانية (): المستانية (): المستانية (): المستانية (): المستانية (): المستانية (): المستانية (): المستاني | Periodo do Evento<br>05112/2022 en 6112/2022<br>26/07/2022 ed 21/05/2022<br>26/07/2022 ed 20/05/2022<br>26/07/2022 ed 26/05/2022<br>26/07/2022 ed 26/05/2022                                           | Eventes<br>Associados<br>o Q,<br>o Q,<br>4 As Q, |
|                                                                        | ເລັ້ມ : Vacadizer/Submeter Tradubice para es finante<br>Enances -<br>Trado<br>Trado<br>Compresso Anguerente de Celocies Esans. Tecnologia es Sociel Anicado - N Contra<br>VIII ENCONTRO de Socie-Antoquição<br>V (DERACA E ESANS, FOISE A ESTINAÑo - V JIPE<br>I Serviçado de Estinga, Foise A Estinaño - V JIPE<br>I Serviçado de Estinga, Foise Centrifica, - VIII de<br>VIII Servição de Antoquição estintano - VIII de<br>VIII Servição de Antoquição estintano - VIII de<br>VIII Servição de Antoquição estintano - VIII de<br>VIII Servição de Antoquição de Antoquição - VIII de | Associades ○, Visualizer defens de Svente O (Submeter Trabalho<br>Stern y Stern (SSE & Alex Y (C))     Peinde de Submissão     Stern (SSE 2 et al. 1989) (SSE 2<br>Stern (SSE 2 et al. 1989) (SSE 2<br>Stern (SSE 2 et al. 1989) (SSE 2 et al. 1989) (SSE 2<br>Stern (SSE 2 et al. 1989) (SSE 2<br>Stern (SSE 2 et al. 1989) (SSE 2<br>Stern (SSE 2 et al. 1989) (SSE 2<br>Stern (SSE 2 et al. 1989) (SSE 2<br>Stern (SSE 2 et al. 1989) (SSE 2<br>Stern (SSE 2 et al. 1989) (SSE 2<br>Stern (SSE 2 et al. 1989) (SSE 2<br>Stern (SSE 2 et al. 1989) (SSE 2<br>Stern (SSE 2 et al. 1989) (SSE 2<br>Stern (SSE 2 et al. 1989) (SSE 2<br>Stern (SSE 2 et al. 1989) (SSE 2<br>Stern (SSE 2 et al. 1989) (SSE 2<br>Stern (SSE 2 et al. 1989) (SS                                                                                                    | Periodo do Evanto<br>0112/2022 en el 912/2022<br>18/10/2022 en el 912/2022<br>26/01/2022 en el 20/01/2022<br>26/01/2022 en el 20/01/2022<br>26/01/2022 en el 20/01/2022<br>26/01/2022 en el 20/01/2022 | Eventise<br>6 Q<br>6 Q<br>4 B Q                  |

Passo 8. Acesse o link para o subevento "IV Simpósio de Produção Científica – IV SPC";

Passo 9. Para realizar a submissão, selecione o tipo de participação no evento e clique em adicionar participante. Público externo, marcar a opção apresentador ou usuário externo;

| stema integrado de Gestão de Eventos                                                                                                    |                                                                                                    |                          |                    | Tempo de Sexuño: 00:45 |
|----------------------------------------------------------------------------------------------------|----------------------------------------------------------------------------------------------------|--------------------------|--------------------|------------------------|
| DIUALLISON RAMOS ALVES                                                                                                    | IV SIMPÓSIO DE PRODUÇÃO CIENTÍFICA - SPC (Trocar) 🛍                                                         | 😭 Principal              | 😤 Alterar Cadastro | 👮 Contas               |
|                                                                                                    |                                                                                                    |                          | Midules            |                        |
|                                                                                                    |                                                                                                    |                          |                    |                        |
| ÁREA DO PARTICIPANTE > SUBMISSÃO DE TRABALHOS                                                                                                    |                                                                                                    |                          |                    |                        |
| Caro Usuário,                                                                                                    |                                                                                                    |                          |                    |                        |
| Esse é o formulário para realizar submissões para o evento IV SIMPÓSI                                                                                                    | IO DE PRODUÇÃO CIENTÍFICA - SPC que faz parte do evento V JORNADA DE ENSINO, PESQUISA E EXTENSÃO - V JEPE . |                          |                    |                        |
|                                                                                                    |                                                                                                    |                          |                    |                        |
| Etapas da submissão de trabalhos para esse evento:                                                                                                    |                                                                                                    |                          |                    |                        |
|                                                                                                    | Submissão -> Avallação -> Submissão Versão Final -> J                                                       | Impressão de Certificado |                    |                        |
| <ol> <li>Submissãos Submissão do trabalho para participar do evento.</li> <li>Analaçãos Avaliação do trabalho submetido pelos avaliadores do<br/>S. Notificação teofonção da cateração da participação no evento.</li> <li>Impressão de Certificados Impressão dos certificados de partici</li> </ol> | e events.<br>jogađo na evento.                                                                              |                          |                    |                        |
|                                                                                                    | DADOS DO TRABALHO                                                                                           |                          |                    |                        |
| Evento Selecionado                                                                                                    |                                                                                                    |                          |                    |                        |
| ivento Principal:                                                                                                    | V JORNADA DE ENSINO, PESQUISA E EXTENSÃO - V JEPE                                                           |                          |                    |                        |
| Evento:                                                                                                    | IV SIMPÓSIO DE PRODUÇÃO CIENTÍFICA - SPC                                                                    |                          |                    |                        |
| Tipo do Evento:                                                                                                    | SEMPÓSIO                                                                                                    |                          |                    |                        |
| Período do Evento:                                                                                                    | 25/09/2022 a 30/09/2022 (Evente Ativo)                                                                      |                          |                    |                        |
| Período de Submissão:                                                                                                    | 10/08/2022 a 31/08/2022 (Período de Submissões Aberto)                                                      |                          |                    |                        |
| Período de Avaliações:                                                                                                    | 16/09/2022 a 20/09/2022 (Período de Avalações Finalizado ou ainda não Come                                  | eçou)                    |                    |                        |
| Resultado das Avaliações Disponível a partir de:                                                                                                    | 23/09/2022                                                                                                  |                          |                    |                        |
| INSTRUÇÕES                                                                                                    |                                                                                                    |                          |                    |                        |
|                                                                                                    |                                                                                                    |                          |                    |                        |
| ADOS DOS PARTICIPANTES, PRIMEIRO ATUX, ORIENTADOR OU                                                                                                    | COORDENADORII                                                                                               |                          |                    |                        |
| Ipo de Vinculo com a Instituição I                                                                                                    | ENTE O DOCENTE O SERVIDOR TÉCNICO-ADMINISTRATIVO O USUÁRIO EXTERNO                                          |                          |                    |                        |
| Tipo de Participação no Evento: 🔹 🖲 PARTE                                                                                                    | ICIPANTE                                                                                                    |                          |                    |                        |
| March 1                                                                                                    |                                                                                                    |                          |                    |                        |
| neurose.                                                                                                    | Adicionar Participante 🖤                                                                                    |                          |                    |                        |
| Nome Completo:                                                                                                    | (minimo 10 letras)                                                                                          |                          |                    |                        |
|                                                                                                    |                                                                                                    |                          |                    |                        |
|                                                                                                    | Próximo ( 2 de 3 ) → ≪ Voltar                                                                               | Cancelar                 |                    |                        |
|                                                                                                    | * Campos de preenchimento obrigatóri                                                                        | ų.                       |                    |                        |
|                                                                                                    |                                                                                                    |                          |                    |                        |

Passo 10. Preenche o título, o resumo e marque a área de conhecimento;

|                                                                                                    | ÁREA DO PARTICIPANTE > SUBMISSÃO DE TRAB                                                                                                    | MHOS                                                                                            |  |  |  |  |  |
|----------------------------------------------------------------------------------------------------|----------------------------------------------------------------------------------------------------|-------------------------------------------------------------------------------------------------|--|--|--|--|--|
| branc Product State State Stat   | Care Unión.<br>Essa é a formánia para naisar abrandes para a usen IV SIMMOSO DE PRODUÇÃO CENTÍFICA - SPC que fa para da usens V XOMADA DE EXENDA, PESQUESA E EXTENSÃO - V XIPE .<br>Essas é a dominião de trabalha para nava evento.                                                                                                    |                                                                                                 |  |  |  |  |  |
|                                                                                                    |                                                                                                    | Subminsão → Araflação → Subminsão Versão Final → Imprensão de Cartíficada                       |  |  |  |  |  |
| Determination of the set of the set of the se                                              | <ol> <li>Submissiller, Submissille de trabalhe para garticipae<br/>2. Availações Availação de trabalhe submetido pelos<br/>3. Notificações Trabaleção à a exempião da peridoaça<br/>4. Impressille de Certificados Impressille dos certific<br/>3. Expressille de Certificados Impressille dos certific<br/>3. Expressille de Certificados Impressille dos certific<br/>3. Expressille de Certificados Impressille dos certific<br/>3. Expressille de Certificados Impressille dos certific<br/>3. Expressille de Certificados Impressille dos certificados Impressille dos certificados Impressilles dos certificados Impressilles dos certificados Impressilles dos Impressilles dos Certificados I</li></ol> | da pagina, sa santa.<br>Bi na manta<br>Bi na manta                                              |  |  |  |  |  |
| Inter Answare   Sters Answare   Sters Answare                                                                                                    |                                                                                                    | DADOS DO TRABALHO                                                                               |  |  |  |  |  |
| intension     VIRMA DE REMOVE DERROVALE DETRROVALE PREVIOUS       intension     Derrovale prevole derrovale derrovale prevole derrovale derrovale derovale derrovale derrovale derrovale derrovale derrovale derr                                                            | EVENTO SELECIONADO                                                                                                    |                                                                                                 |  |  |  |  |  |
| initial     initial initiali initinitial initial initinitial initial initial initial initial                             | Evento Principal:                                                                                                    | V JORNADA DE ENSINO, PESQUISA E EXTENSÃO - V JEPE                                               |  |  |  |  |  |
| Type Aremin     Bodds       Note Aremin     Bodds 10000222222222222222222222222222222222                                                                                                    | Eventor                                                                                                    | IV SIMPÓSIO DE PRODUÇÃO CIENTÍFICA - SPC                                                        |  |  |  |  |  |
| index descing descing desc                       | Tipo do Evento:                                                                                                    | SBIPÓSIO                                                                                        |  |  |  |  |  |
| ivide derendes 104/2012 (Prived de derendes derendes)   ivide de derendes derendes derendes derendes de derendes de derendes) 104/2012 (Prived de derendes derendes)   ivide de derendes derendes derendes de derendes de derendes) 104/2012 (Prived de derendes)   ivide de derendes derendes derendes de derendes de derendes) 104/2012 (Prived de derendes)   ivide de derendes derendes derendes de derendes de derendes) 104/2012 (Prived de derendes)   ivide de derendes derendes derendes de derendes de                                                                                                    | Período do Evento:                                                                                                    | 24(99/2022, a 30)09/2022 (Evento Asivo)                                                         |  |  |  |  |  |
| indication indication and soft Composition   indication indication   indication indication   indication indic                                                                                                    | Período de Submissão                                                                                                    | 10/08/2022 a 31/08/2022 (Periode de Submissões Aberto)                                          |  |  |  |  |  |
| in standing Depending space is 10 stall                                                                                                    | Período de Avaliações:                                                                                                    | 16/09/2022 a 20/09/2022 (Período de Avalações Finalizado ou ainda não Começou)                  |  |  |  |  |  |
| Interested<br>Deserved and the second of the second of the s | Resultado das Avaliações Disponível a partir de:                                                                                                    | 23/09/2022                                                                                      |  |  |  |  |  |
| Ausses     Table : *     Table : *       Ausses transme                                                                                                    | Ικοτπυςõεs                                                                                                    |                                                                                                 |  |  |  |  |  |
| Bases # Jacks * TET         Nones * TET         Starse # Jacks * Construction         Affinition * Construction         Affinition * Construction         Affinition * Construction         Construction         Affinition * Construction         Construction         Affinition * Construction         Construction                                                                                                    |                                                                                                    |                                                                                                 |  |  |  |  |  |
| The s Test Test Test Test Test Test Test T                                                                                                    | DADOS DO TRABALHO                                                                                                    |                                                                                                 |  |  |  |  |  |
| Names *          • Charlerst Resets.          Area to Names *         • Chool society = Chool society = Chool so                                                                                 | Tibulo: *                                                                                                    | TESTE                                                                                           |  |  |  |  |  |
| Area to Taxahor > Area to Taxahor > Area to Taxahor > Area to Taxahor >                                                                                                    | Resona *                                                                                                    |                                                                                                 |  |  |  |  |  |
| Ána ár Tráshire *          • Ochona soukiat           • Ochona soukiat           • Ochona soukiat           • Ochona soukiat           • Ochona soukiat           • Ochona soukiat           • Ochona soukiat           • Ochona soukiat           • Ochona soukiat           • Ochona soukiat           • Ochona soukiat           • Ochona soukiat           • Ochona soukiat           • Ochona           • Ochona </th <th>ÁREA DO TRABALHO</th> <th></th>                                                                                                    | ÁREA DO TRABALHO                                                                                                    |                                                                                                 |  |  |  |  |  |
| Cobos SOAR AGOAN DODARAN UNCUTAL LITHE LATIS<br>Printine (1 de 3) >> Cancelar<br>* Canyos de prevolvenets delyadito.<br>Printingal                                                                                                    | Área do Trabalho: 🔹                                                                                                    | C OBICAN ACRÁMANA O OBICAN DO ANÁCE O OBICAN DA MÁCE O OBICAN EXAMAN E DA TERA O OBICAN HAMMANA |  |  |  |  |  |
| Prideme (1 de 3)>>> Cancelar<br>* Canyon de preventimente adrigation.<br>Principal                                                                                                    |                                                                                                    |                                                                                                 |  |  |  |  |  |
| * Compute de promotimente derigation.<br>Provingal                                                                                                    |                                                                                                    | Próximo (1 de 3)>>> Cancelar                                                                    |  |  |  |  |  |
| Principal                                                                                                    |                                                                                                    | * Campo de prencimenta sorigativo.                                                              |  |  |  |  |  |
|                                                                                                    |                                                                                                    | Principal                                                                                       |  |  |  |  |  |

Passo 11. Selecione o arquivo (em PDF) e clique em submeter, em segunda você irá visualizar a mensagem de confirmação de que sua inscrição foi realizada com sucesso.

| Sistema Integrado de Gestão de Eventos                                                                                                    |                                                                                             |                          |                    | Tempo de Sendo: 00:44 Sair |
|----------------------------------------------------------------------------------------------------|---------------------------------------------------------------------------------------------|--------------------------|--------------------|----------------------------|
| WALDIUALLISON RAMOS ALVES                                                                                                    | IV SIMPÓSIO DE PRODUÇÃO CIENTÍFICA - SPC (Trocar)                                           | Trincipal                | 👷 Alterar Cadastro | 👷 Contas                   |
|                                                                                                    |                                                                                             |                          | Nidulos            |                            |
|                                                                                                    |                                                                                             |                          |                    |                            |
| ÁREA DO PARTICIPANTE > SUBMISSÃO DE TRABALHOS                                                                                                    |                                                                                             |                          |                    |                            |
| Caro Usuário.<br>Esse é o formulário para realizar aubmissões para o evento <i>IV SIMPÓSIO DE PRODUÇÃO</i> (                                                                                                    | ZENTÍFICA – SPC que fas parte do evento V JORNADA DE ENSINO, PESQUISA E EXTENSÃO - V JEPE . |                          |                    |                            |
| Etapas da submissão de trabalhos para esse evento:                                                                                                    |                                                                                             |                          |                    |                            |
|                                                                                                    | Submissão -> Avaliação -> Submissão Versão Final -> i                                       | Impressão de Certificado |                    |                            |
| <ol> <li>Substituídas Substituíta de trabalha para participar de avente.</li> <li>Restancianos Substituítas para participar de avente.</li> <li>Mattificaçãos reofecto de aventação de participação no evente.</li> <li>Instituítaçãos reofecto de aventação de participação no evente.</li> <li>Instituítaçãos de Cantificados Trovessão dos centificados de participação no evente.</li> </ol> |                                                                                             |                          |                    |                            |
|                                                                                                    | DADOS DO TRABALHO                                                                           |                          |                    |                            |
| EVENTO SELECIONADO                                                                                                    |                                                                                             |                          |                    |                            |
| Evento Principal:                                                                                                    | V JORNADA DE ENSENO, PESQUISA E EXTENSÃO - V JEPE                                           |                          |                    |                            |
| Eventor                                                                                                    | IV SIMPÓSIO DE PRODUÇÃO CIENTÍFICA - SPC                                                    |                          |                    |                            |
| Tipo do Evento:                                                                                                    | SIMPÓSIO                                                                                    |                          |                    |                            |
| Período do Evento:                                                                                                    | 26/09/2022 = 30/09/2022 (Evento Abivo)                                                      |                          |                    |                            |
| Período de Submissão                                                                                                    | 10/08/2022 a 31/08/2022 (Período de Submissões Aberto)                                      |                          |                    |                            |
| Período de Avaliações:                                                                                                    | 100/2022 (Período de Avalações Finalizado ou ainda não Com                                  | eçau)                    |                    |                            |
| Resultado das Avallações Disponível a partir des                                                                                                    | 23/09/2022                                                                                  |                          |                    |                            |
| INSTRUÇÕES                                                                                                    |                                                                                             |                          |                    |                            |
|                                                                                                    |                                                                                             |                          |                    |                            |
| ARQUIVO DO TRABALHO                                                                                                    |                                                                                             |                          |                    |                            |
|                                                                                                    | Arquive Submetidos Tutoria_DisChi(z40_E100m+es_VIII_S02.pd)                                 |                          |                    |                            |
|                                                                                                    | Submeter << Voltar Cance                                                                    | tar                      |                    |                            |

| sigeventos.unifesspa.edu.br/sigev                                                                                                    | entos/interno/submissoes/formSubmeter                                                                                                    | rabalho.xhtml                                                                 |                                                                                                    |                                                                                           |                                        |                               |                                    |                   |                | QEI                        | £ |
|----------------------------------------------------------------------------------------------------|----------------------------------------------------------------------------------------------------|-------------------------------------------------------------------------------|----------------------------------------------------------------------------------------------------|-------------------------------------------------------------------------------------------|----------------------------------------|-------------------------------|------------------------------------|-------------------|----------------|----------------------------|---|
| IV SIMPÔSIO DE PRODUÇÃO CIENTÍFICA - 1                                                                                                    | SPC (Trocar)                                                                                                    |                                                                               |                                                                                                    |                                                                                           |                                        |                               | Módulos                            | 8.8               |                |                            |   |
| Informação Trabalho número 1 submer                                                                                                    | ido com Sucess                                                                                                    |                                                                               |                                                                                                    |                                                                                           |                                        |                               |                                    |                   |                |                            |   |
| ÁREA DO PARTICIPANTE > GERENCIAN                                                                                                    | MINHAS SUBMISSÕES                                                                                                    |                                                                               |                                                                                                    |                                                                                           |                                        |                               |                                    |                   |                |                            |   |
|                                                                                                    |                                                                                                    | Data<br>Côdigo de V<br>Imprim                                                 | Número: 1<br>Cadastro: 17/08/202<br>Arquivo: 601060<br>erificação: #15389676<br>e ou salve esse compro | Comprovante<br>2 13:13:51<br>\$\$5528980#166074203133<br>vante. Ele é a garantia que voci | ette<br>realizou esza operação.        |                               |                                    |                   |                |                            |   |
| Caro usuário,<br>Esta operação permite o gerenciamento das su                                                                                                    | as submissões de trabalhos.                                                                                                    |                                                                               |                                                                                                    |                                                                                           |                                        |                               |                                    |                   |                |                            |   |
| Possíveis status para a seu trabalho:<br>• PENDENTE RESPONSÁVEL : 0 trabal<br>• SUBHETIDO : 0 trabalho foi sporvado<br>• APROVADO I : 0 trabalho foi sporvado<br>• APROVADO PARA CORREÇÕES : 0 T<br>• NÃO CLASSIFICADO : 0 trabalho não | to está aguardando a validação do responsável (a;<br>o para o evento ( está aguardando o resultado da :<br>para o evento:<br>abalho foi aprovado para o evento, porém é neces<br>foi classificado para o evento. | enas se o evento exigir).<br>Ivaliação).<br>Sério realizar as correções e env | riar a versão final corrig                                                                             | jida.                                                                                     |                                        |                               |                                    |                   |                |                            |   |
| Como regra geral é possível alterar as submiss<br>alterado nem validado.                                                                                                    | ões enquanto o evento estiver com o periodo de s                                                                                                    | ibmissões aberto. Caso a subm                                                 | issão exija a validação o                                                                              | de um responsável, e ela já ten                                                           | a sido validada pelo mesmo, apenas     | s ele poderá alterar os seus  | dados. Quando o período de submi   | ssão acabar, o tr | abalho não p   | oderá mais ser             |   |
|                                                                                                    |                                                                                                    |                                                                               | ==== INSTRUÇÕES                                                                                        | PARA VALIDAÇÃO DOS TRA                                                                    | BALHOS ===============                 |                               |                                    |                   |                |                            |   |
| Alguns trabalhos exigem que o responsável pe<br>mesmo não será necessário caso o próprio res                                                                                                    | io trabalho valide os seus dados antes que ele pos<br>ponsával tenha submetido o trabalho.                                                                                                    | a fazer parte do evento. Neste                                                | caso, o responsável pel                                                                                | o trabalho deve alterar o trabal                                                          | no revisando os seus dados para que    | e ele seja validado. O trabal | ho não será validado enquanto o re | sponsável por ek  | e não realizar | esse passo. O              |   |
| As submissões pendentes de validação pelo re                                                                                                    | sponsável não serão avaliadas para o evento.                                                                                                    |                                                                               |                                                                                                    |                                                                                           |                                        |                               |                                    |                   |                |                            |   |
|                                                                                                    |                                                                                                    |                                                                               | ==== INSTRUÇÕES                                                                                        | PARA EMISSÃO DOS CERTIF                                                                   | ICADOS                                 |                               |                                    |                   |                |                            |   |
| Caso o evento possua emissão de certificados                                                                                                    | pelo sistema, estes só estarão disponíveis depois o                                                                                                    | ue o trabalho for aprovado, o p                                               | eriodo para emissão ter                                                                                | sha sido atingido e a carga horá                                                          | ria dos participantes tenha sido valid | lada.                         |                                    |                   |                |                            |   |
|                                                                                                    |                                                                                                    |                                                                               |                                                                                                    | FILTROS                                                                                   |                                        |                               |                                    |                   |                |                            |   |
|                                                                                                    | Número da Subm<br>Titulo de Subm<br>Eventos foiciedos a par                                                                                                    | ssão:<br>ssão:<br>tr de: 17:02-2022                                           |                                                                                                    |                                                                                           | Eurotos Até a data dei                 |                               |                                    |                   |                |                            |   |
|                                                                                                    |                                                                                                    |                                                                               |                                                                                                    | Filtrar                                                                                   |                                        |                               |                                    |                   |                |                            |   |
|                                                                                                    |                                                                                                    |                                                                               | 0                                                                                                    | Realizar Nova Submissão                                                                   |                                        |                               |                                    |                   |                |                            |   |
|                                                                                                    |                                                                                                    |                                                                               | Summ                                                                                                   | ISSÕES DE TRABALHOS ( 1                                                                   |                                        |                               |                                    |                   | _              |                            | l |
| IV SIMPÓSIO DE PRODUÇÃO CIENTÍFICA                                                                                                    | - SPC ( de 26/09/2022 a 30/09/2022 )                                                                                                    |                                                                               |                                                                                                    |                                                                                           | Status                                 | StatusPagamento               | Periodo de Submissão               |                   |                |                            |   |
| 1 teste                                                                                                    |                                                                                                    |                                                                               |                                                                                                    |                                                                                           | SUBMETIDO                              |                               | 10/08/2022 a 31/08/2022            |                   |                | <ul> <li>Opções</li> </ul> |   |
|                                                                                                    |                                                                                                    |                                                                               |                                                                                                    | Cancelar                                                                                  |                                        |                               |                                    |                   |                |                            | l |
|                                                                                                    |                                                                                                    |                                                                               |                                                                                                    | Principal                                                                                 |                                        |                               |                                    |                   |                |                            |   |
|                                                                                                    | SIGEventos   Centro d                                                                                                    | Tecnologia da Informação e Comu                                               | nicação (CTIC) - (94) 210                                                                              | 1-5945   Copyright @ 2006-2022 -                                                          | UNIFESSPA - sigeventos-as unifesspa er | du.br.sistema01-producao v5.0 | 12 1                               |                   |                |                            | 1 |